#### Wprowadzanie opisu przedmiotu po stronie USOSweb

(według sylabusa zgodnego z załącznikiem 1 do Zarządzenia nr 11 Rektora UW z dnia 19 lutego 2010)

**DAK UW, maj 2010** 

## Podstawowe informacje o przedmiocie są wprowadzane po stronie USOS. Są to:

- Nazwa przedmiotu
- Kod przedmiotu
- Cykl realizacji przedmiotu
- Forma/ typ zajęć (czyli wszystkie komponenty, np. wykład i ćwiczenia oraz liczba godzin)
- Liczba punktów ECTS
- Imię i nazwisko koordynatora przedmiotu oraz prowadzących grupy zajęciowe

- Rodzaj przedmiotu, np.
  kierunkowy, realizowany na III roku studiów stacjonarnych, czyli przydział do odpowiedniej grupy przedmiotów
- Sposób zaliczenia, np. egzamin, zaliczenie na ocenę (tu chodzi o końcowe zaliczenie całego przedmiotu, złożonego z kilku komponentów)

#### Przedmiot jest definiowany na kilku poziomach

#### Część A załącznika 1

- Przedmiot tu należy wprowadzać stałe elementy opisu przedmiotu, niezależnie od cyklu
- Przedmiot cyklu tu należy wpisywać tylko te informacje, które zmieniają się w danym cyklu dydaktycznym

#### Część B załącznika 1

- Zajęcia tu należy wpisywać informacje wspólne dla wszystkich grup danej formy zajęć, np. dla ćwiczeń
- Grupa tu należy wpisywać tylko informacje charakterystyczne dla konkretnej grupy

Reguły dotyczące uprawnień do edycji przedmiotu po stronie USOSweb

- Koordynator przedmiotu ma uprawnienia do wprowadzania i modyfikacji opisu przedmiotu na wszystkich poziomach.
- **Prowadzący grupę zajęciową** ma dostęp do wprowadzania i modyfikowania informacji wyłącznie na poziomie jego grupy.
- **Kierownictwo** jednostki może wystąpić o zmianę tych uprawnień

#### Sposoby dotarcia do edycji przedmiotu w USOSweb

 Po zalogowaniu użytkownik trafia na kartę MÓJ USOSWEB, na której wyświetlają się m.in. wszystkie jego przedmioty. Po wybraniu właściwego przechodzi na stronę prezentującą ten przedmiot, skąd może przejść do jego edycji.

| JSOS                                |                   |                                         |              |                     | 🚼 koszyik              |
|-------------------------------------|-------------------|-----------------------------------------|--------------|---------------------|------------------------|
| INDEKS                              | Historia liter    | atury staropolskiej i                   |              | JODATKOWE   ADMINIS | -> Edytui ten przedmic |
| STUDENCI,<br>PRACOWNICY             | Informacje ogólne |                                         |              |                     |                        |
|                                     | Kod przedmiotu:   | 3001-11A1LS                             | Kod Erasmus: | 09201 🛐             |                        |
| ONOANIZACIUNE                       | Nazwa przedmiotu: | Historia literatury staropolskiej i ośv | wiecenia     |                     |                        |
| PRZEDMIOTY<br>• Historia literatury | Jednostka:        | Instytut Literatury Polskiej            |              |                     |                        |

#### Sposoby dotarcia cd.

 Po zalogowaniu wybrać z górnego menu pozycję
 DLA PRACOWNIKÓW, a następnie z bocznego menu EDYCJA PRZEDMIOTÓW, która prowadzi do ...

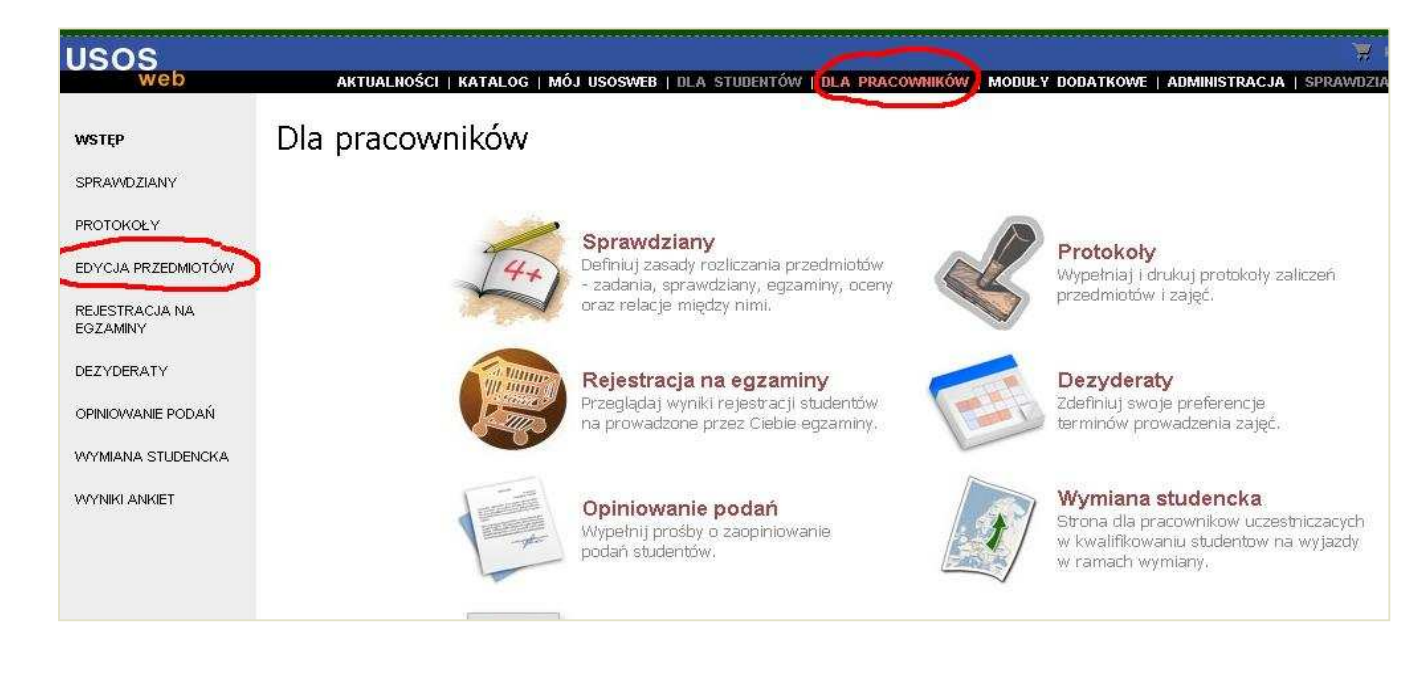

#### Sposoby dotarcia cd.

...następnego ekranu. Tu wyświetlana jest lista wszystkich przedmiotów użytkownika. Po wybraniu właściwej pozycji użytkownik przechodzi do strony edycji przedmiotu

| USOS                       |                                                                                     | aaktaak |
|----------------------------|-------------------------------------------------------------------------------------|---------|
| web                        | AKTUALNOŚCI   KATALOG   MÓJ USOSWEB   DLA STUDENTÓW   DLA PRACOWNIKÓW   MODUŁY DODA | TKOWE   |
| WSTĘP                      | Edycja przedmiotów                                                                  |         |
| SPRAWDZIANY                |                                                                                     |         |
| PROTOKOŁY                  | Masz uprawnienia do edycji niektórych pół w wymienionych niżej przedmiotach.        |         |
| EDYCJA<br>PRZEDMIOTÓW      |                                                                                     |         |
|                            | Historia literatury staropolskiej i oświecenia 3001-11A1LS                          |         |
| REJESTRACJA NA<br>EGZAMINY | Historia literatury staropolskiej i oświecenia 3001-12A1LS                          |         |
|                            | Literatura i kultura epok dawnych 3001-K1A1LD                                       |         |
| DEZYDERATY                 | Literatura i kultura staropolska w kontekście źródeł 3001-A965LS1                   |         |
| OPINIOWANIE PODAŃ          |                                                                                     |         |

#### Różne uprawnienia do edycji przedmiotu

Wybranie przedmiotu do edycji (niezależnie od sposobu dotarcia) prowadzi do strony z widokiem dla: 1. **koordynatora** przedmiotu (uprawnienia do całego

przedmiotu) lub

2. prowadzącego grupę zajęciową (uprawnienia tylko do grupy realizowanej w cyklu)

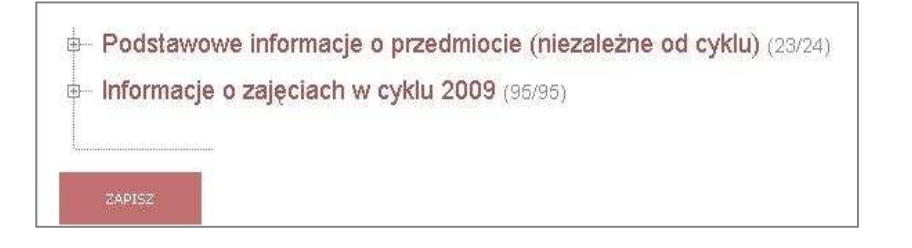

- Podstawowe informacje o przedmiocie (niezależne od cyklu) (0/24) informacje o zajeciach w cyklu 2009 (9/59)

8

#### Uwagi różne

- Nie należy powielać tych samych treści na różnych poziomach edycji przedmiotu
- Nazwy pól do edycji po stronie USOSweb odpowiadają nazwom z załącznika nr 1 do Zarządzenia nr 11
- Zachęcamy do czytania i stosowania się do zaleceń umieszczonych w ramkach i ukrytych pod ikonami informacyjnymi przy polach do edycji
- Zgodnie z zaleceniem P. Rektor Kicińskiej-Habior pola będą dostępne do edycji tylko do określonej daty (prawdopodobnie 30.09.2010).
- Obowiązuje wypełnianie również wersji angielskiej
- Zaleca się korzystanie z przeglądarki Mozilla Firefox

#### Edycja na poziomie przedmiotu

Na tym poziomie edycji należy wpisywać tylko te informacje, które nie zmieniają się z roku na rok. Jeśli zmiany są duże, np. dotyczące literatury, to pole należy zostawić puste.

| W t<br>się<br>zos<br>zaji                                                                                 | ej sekcji należy w<br>z roku na rok. Jeś<br>tawić pole puste,<br>ąciach w konkretn | pisać informa<br>ili np. często :<br>a zamiast te <u>c</u><br>ym cyklu dyd | acje, które są racze<br>zmienia się pole lite<br>jo uzupełnić je "poz<br>aktycznym. | j niezmienne, tzn. nie zmieniają<br>ratura przedmiotu, to lepiej tutaj<br>tiom niżej", czyli w sekcji o | Stosować się do zaleceń                                |
|----------------------------------------------------------------------------------------------------|------------------------------------------------------------------------------------|----------------------------------------------------------------------------|-------------------------------------------------------------------------------------|----------------------------------------------------------------------------------------------------|--------------------------------------------------------|
|                                                                                                    |                                                                                    |                                                                            | P                                                                                   | o Polsku                                                                                                | PO ANGIELSKU                                           |
| 1                                                                                                    | Nazwa:                                                                             | Literatura i kultura staropolska w kontekście źródeł                       |                                                                                     | v kontekście źródeł                                                                                     | Old Polish Literature and Culture in the Context of So |
| 11                                                                                                    | Kod Erasmus:                                                                       | 09205                                                                      | Literatura powsze                                                                   | echna i porównawcza, st. zaawans. 5                                                                     |                                                        |
| 8                                                                                                    | Język<br>wykładowy:                                                                | polski                                                                     | ×                                                                                   |                                                                                                    |                                                        |
| 1                                                                                                    | Strona WWW:                                                                        | [                                                                          |                                                                                     |                                                                                                    | ľ                                                      |
| E.                                                                                                    | Rodzaj                                                                             | Możesz zaznacz                                                             | yć dowolnie wiele opcji i                                                           | (jeśli nie pasuje, to nie zaznaczaj żadnej).                                                            |                                                        |
| UWAGA: Informacje zawarte w tym<br>polu muszą być zgodne z<br>informacjami w polu "Grupy<br>przedmiotów". |                                                                                    | ne<br>e<br>czne                                                            | 🗖 ogółnouniwersyteckie<br>🗖 proseminaria<br>🔲 seminaria doktoranckie                | □ seminaria monograficzne<br>□ translatoria<br>□ uprawnienia pedagogiczne                               |                                                        |

# Edycja na poziomie **przedmiotu** c.d.

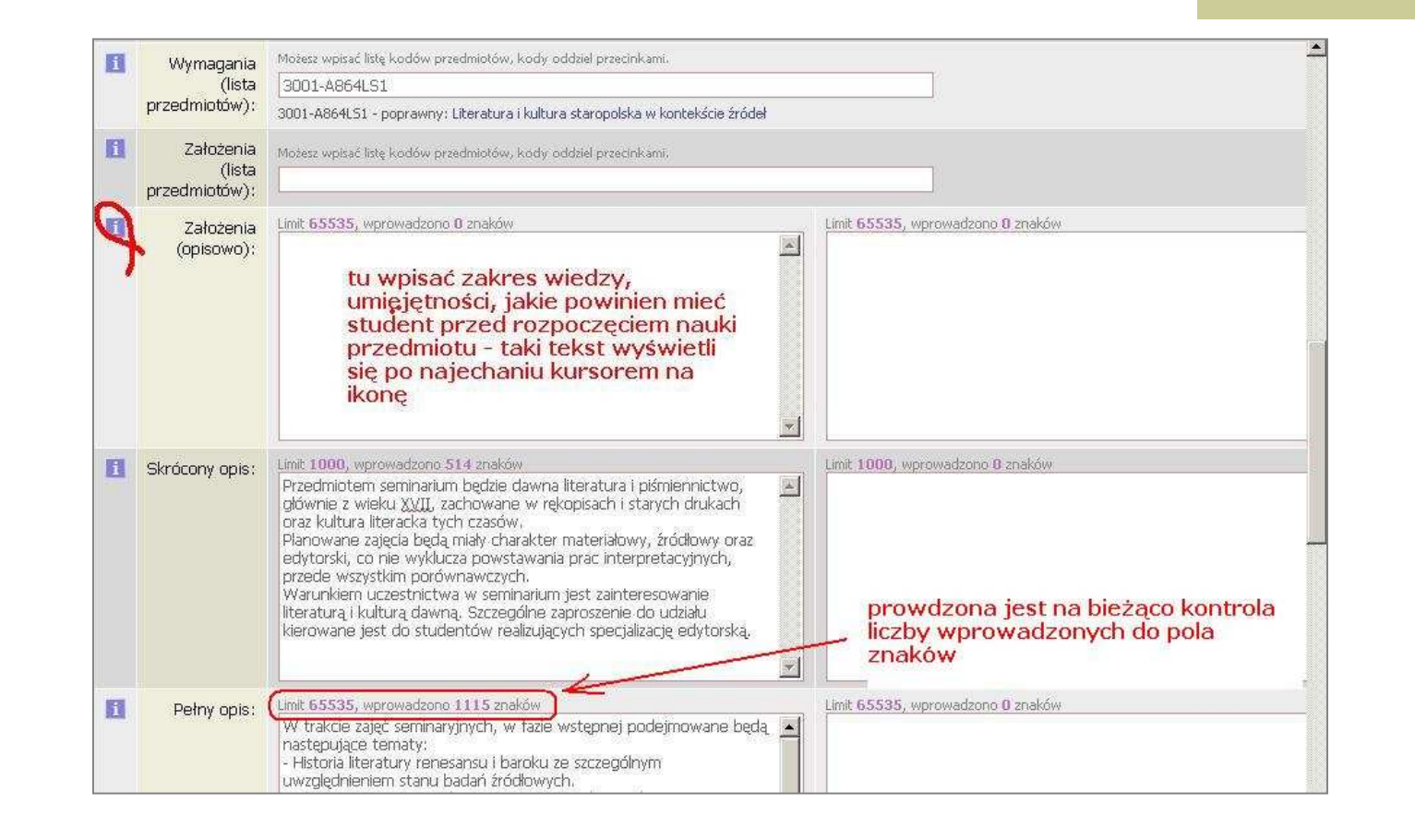

# Edycja na poziomie **przedmiotu** c.d.

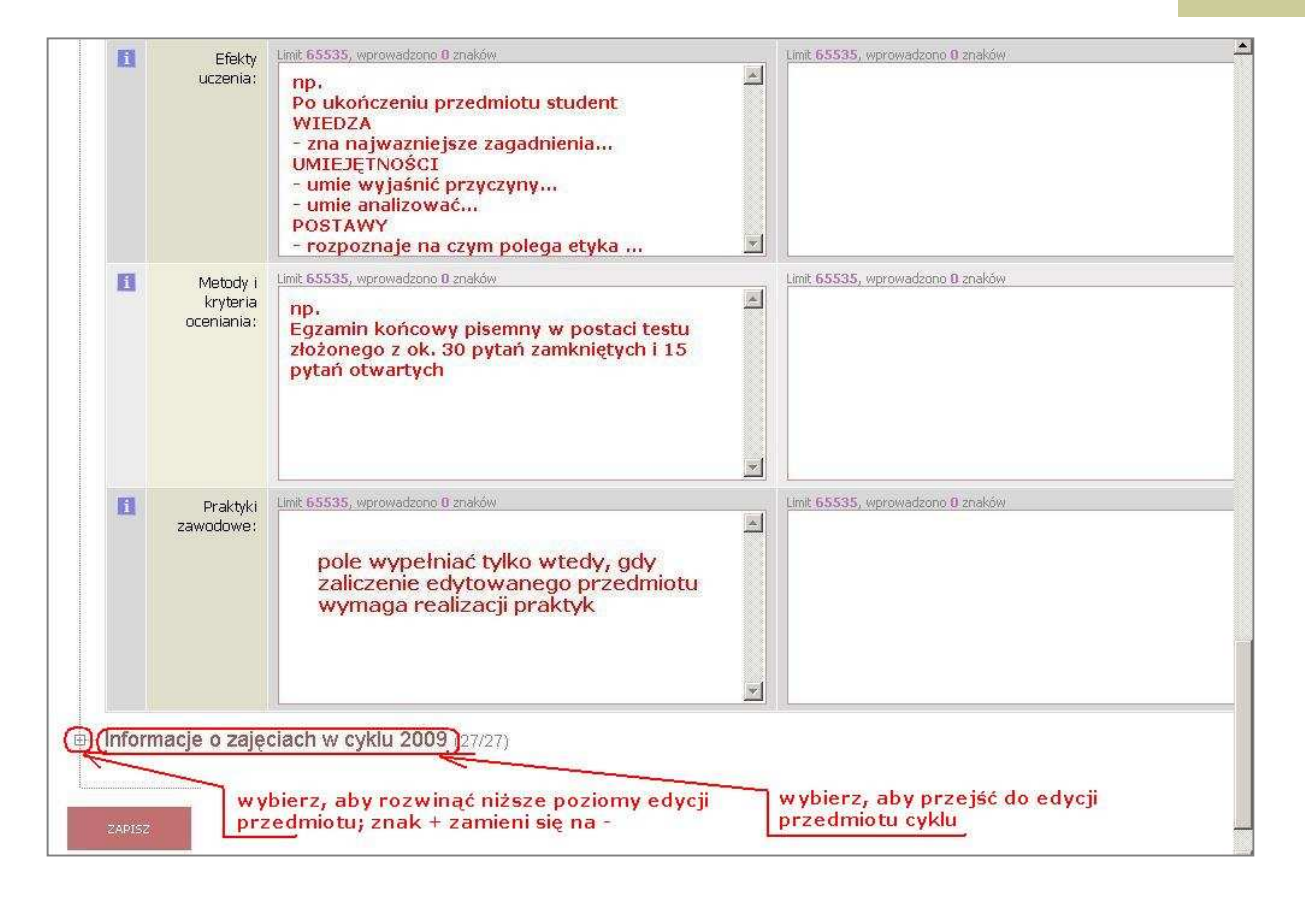

**Przedmiot cyklu** i jego komponenty (pojęcia stosowane w USOS)

- Dopiero do przedmiotu cyklu można przypisać prowadzącego, studentów, czas i miejsce zajęć itp. W istocie studenci realizują i zaliczają przedmioty cykli, nie przedmioty jako takie
- Z jednym przedmiotem danego cyklu najczęściej wiąże się kilka zajęć różnego rodzaju, np. wykład i ćwiczenia

#### Poziomy edycji przedmiotu cyklu

- Informacje o zajęciach w cyklu 2009 (82/82)
  - informacje o prowadzeniu przedmiotu w cyklu 2009 (15/15)
  - Zajęcia: Ćwiczenia (47/47)
    - informacje wspólne dla wszystkich grup (11/11)
    - informacje o grupie 1 (9/9)
    - Informacje o grupie 2 (9/9)
    - informacje o grupie 3 (9/9)
    - informacje o grupie 4 (9/9)
  - E Zajęcia: Wykład (20/20)
    - he Informacje wspólne dla wszystkich grup (11/11)
    - informacje o grupie 1 (9/9)

Graficzna prezentacja poziomów edycji przedmiotu cyklu realizowanego **w formie** różnych **zajęć**: wykładu i ćwiczeń.

Utworzono jedną **grupę wykładową** i cztery **grupy ćwiczeń** 

### Edycja na poziomie **przedmiotu cyklu**

Na tym poziomie edycji należy wpisywać konkretne informacje dotyczące prowadzenia przedmiotu w danym cyklu dydaktycznym. Prosimy unikać ponownego wpisywania tych informacji, które już zostały wprowadzone na wyższym poziomie edycji przedmiotu.

# Edycja na poziomie **przedmiotu** cyklu c.d.

|     |                                               | iacje o przedmiocie").                                                                                                    | skcji nadrzędnej            |                                                                                                    |
|-----|-----------------------------------------------|----------------------------------------------------------------------------------------------------|-----------------------------|----------------------------------------------------------------------------------------------------|
|     |                                               | PO POLSKU                                                                                                    |                             | PO ANGIELSKU                                                                                                    |
| I S | Strona WWW:                                   |                                                                                                    |                             |                                                                                                    |
|     | Rodzaj<br>przedmiotu:<br>Tryb<br>prowadzenia: | Mozesz zaznaczyć dowolnie wiele opcji (jeśli nie pasu)<br>↓ fakultatywne<br>↓ języki obce<br>↓ monograficzne<br>↓ nieobowiążkowe<br>↓ obowiążkowe<br>Możesz zaznaczyć dowolnie wiele opcji (jeśli nie pasu)<br>↓ Lektura monograficzna | e, to nie zameczej żadnej). | ☐ seminaria monograficzne<br>☐ translatoria<br>☐ uprawnienia pedagogiczne<br>☐ uzupełniające<br>☐ zajęcia wychowania fizycznego |
| ,   |                                               | F Przedmiot realizowany metodą blende<br>learning                                                                                                    | d dydaktycznej              |                                                                                                    |
| р   | Wymagania<br>(lista<br>rzedmiotów):           | Możesz wpisać listę kodów przedmiotów, kody oddziel przecinkami.                                                                                                    |                             |                                                                                                    |
| р   | Założenia<br>(lista<br>rzedmiotów):           | Možesz wpisać listę kodów przedmiotów; kody oddzie                                                                                                    | el-prizecinkami.            |                                                                                                    |

.

# Edycja na poziomie **przedmiotu** cyklu c.d.

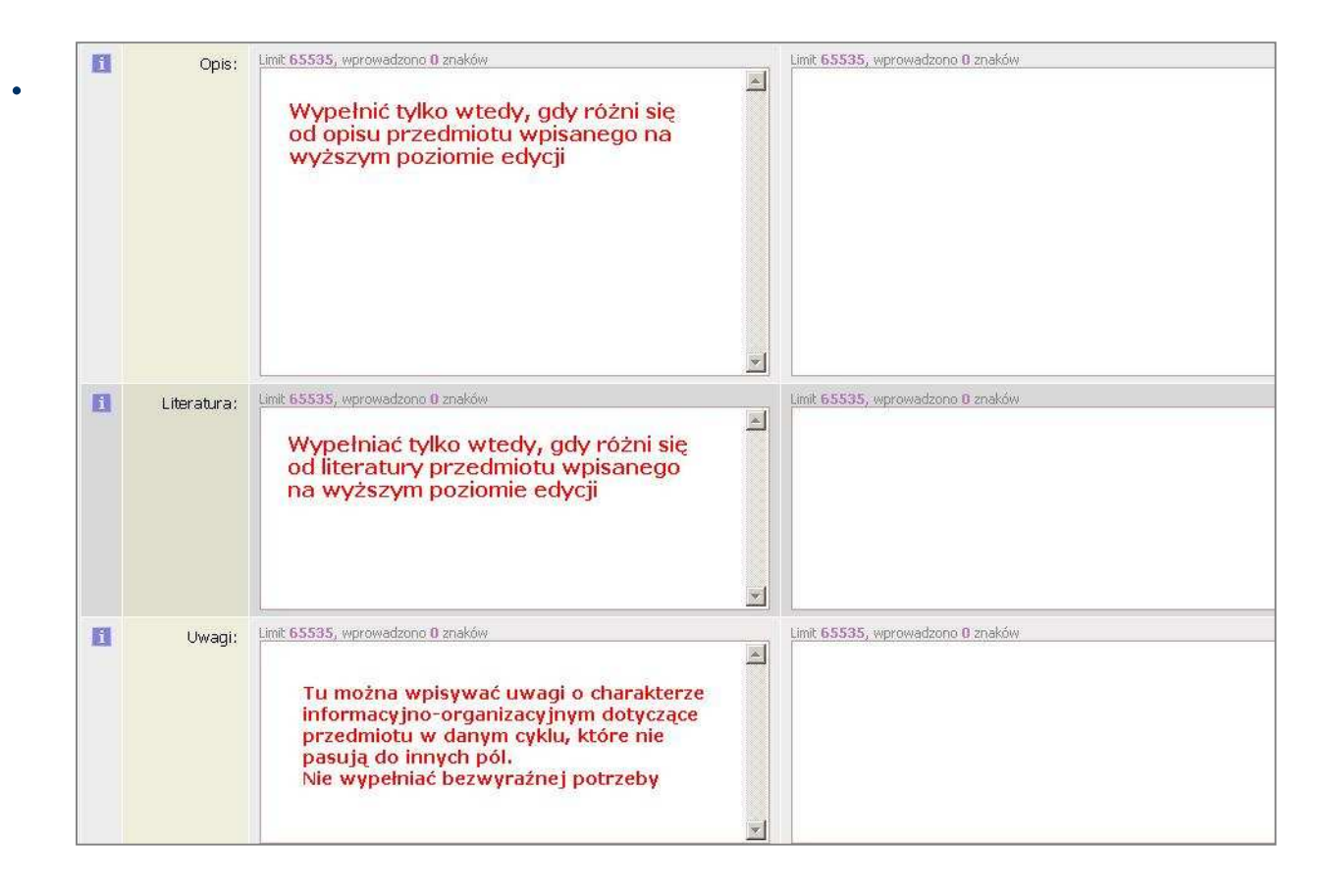

### Edycja na poziomie zajęć

•Na tym poziomie należy wprowadzać jedynie informacje <u>wspólne</u> dla wszystkich grup danej formy zajęć.

•Jeśli nie można takich zdefiniować dla wszystkich grup, pola powinny zostać puste.

 Zaleca się wypełniać głównie wtedy, gdy przedmiot składa się z kilku zajęć

### Edycja na poziomie zajęć c.d.

#### - Zajecia: Ćwiczenia (74/74) h Informacje wspólne dla wszystkich grup (11/11) Tutaj wprowadzamy informacje o konkretnym typie zajęć (o wykładach, lub ćwiczeniach, lub laboratoriach itp.). Zobacz też sekcje poświęcone konkretnym grupom zajęciowym. PO POLSKU PO ANGIELSKU wypełniać tylko wtedy, gdy zajęcia mają inną stronę www, niż przedmiot i Strona WWWW: Limit 65535, wprowadzono O znaków Limit 65535, wprowadzono 0 znaków 1 Literatura: -. - Wypełniać, gdy różni się od literatury wpisanej na wyższym poziomie oraz - wpisywać tylko pozycje proponowane przez wszystkich prowadzących grupy ćwiczeń Limit 65535, wprowadzono 44 znaków Limit 65535, wprowadzono 48 znaków i Efekty . . uczenia: - Wypełniać wtedy, gdy przedmiot składa się z wielu komponentów - Wpisywać tylko te efekty, które student powinien osiągnąć po zakończeniu tej formy zajęć.

### Edycja na poziomie zajęć c.d.

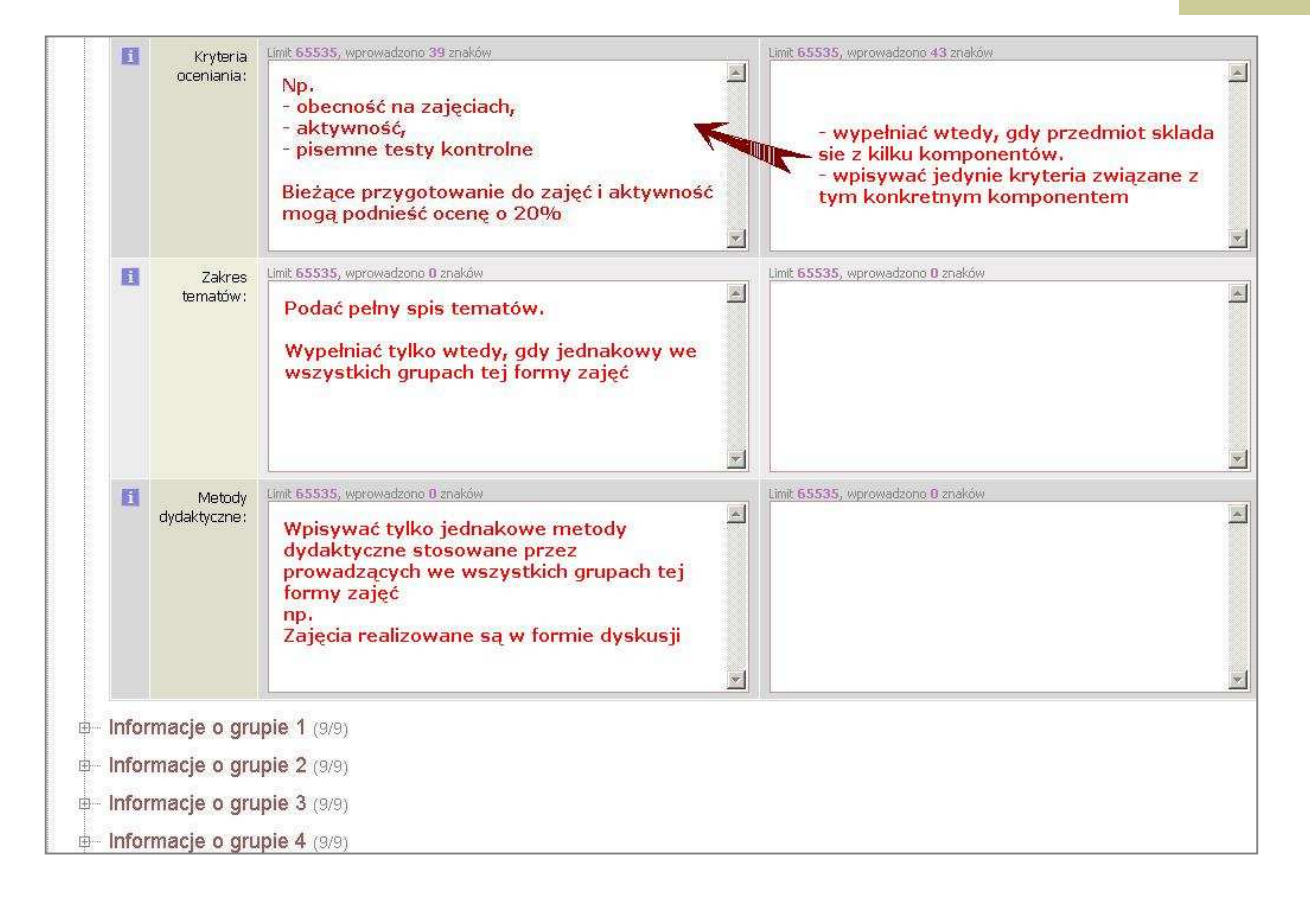

### Edycja na poziomie grupy zajęć

Pola: **literatura, metody dydaktyczne** i **zakres tematów** należy wypełniać <u>tylko wtedy</u>, gdy ich treść będzie <u>różna</u> od treści wpisanej w odpowiadające im pola na wyższym poziomie edycji

#### Edycja na poziomie grupy zajęć c.d.

#### b- Informacje o grupie 3 (9/9) To jest sekcja poświęcona konkretnej grupie zajęciowej. Prosimy nie powtarzać w niej informacji już wpisanych w sekcjach nadrzędnych. PO POLSKU PO ANGIELSKU wpisać tylko wtedy, gdy prowadzący prowadzi stronę domową tej grupy 1 Strona WWW: Limit 65535, wprowadzono 8 znaków Limit 65535, wprowadzono 0 znaków 1 Literatura: . . Wypełniać tylko wtedy, gdy odpowiadające pola na poziomach wyższych są puste Limit 65535, wprowadzono 0 znaków lub f Zakres uzupełniac treściami istotnymi dla tej konkretnej \* ternatów: grupy

### Edycja na poziomie grupy zajęć c.d.

| 0 | Metody<br>dydaktyczne: | Einit 65535, wprowadzono 0 znaków      Wypełnić tylko wtedy, gdy na poziomie wyższ lub      wpisać dodatkowe metody stosowane w tej w Np.      Referaty pogłębiające daną problematykę (n. wpisana zostala dyskusja) | Limit 65535, wprowadzono 0 znaków<br>zym pole było puste<br>grupie.<br>a poziomie zajęć |
|---|------------------------|----------------------------------------------------------------------------------------------------|-----------------------------------------------------------------------------------------|
|   | Uwagi:                 | Limit 65535, wprowadzono 0 znaków<br>Miejsce na dodatkowe informacje tylko dla<br>tej grupy raczej o charakterze<br>organizacyjno-informacyjnym,<br>np.<br>Pierwsze spotkanie grupy odbędzie się<br>tydzień później  | Limit 65535, wprowadzono 0 znaków                                                       |